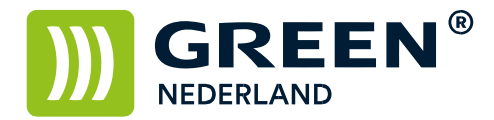

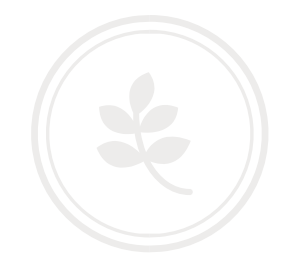

## Instellingen Postscript Font opties

Om zogenaamde font errors bij het printen van bepaalde documenten via een postscript module moet allereerst de Postscript driver voor Uw machine geïnstalleerd zijn.

Klik met de rechtermuisknop op Uw printer en kies voor 'Eigenschappen van de printer'.

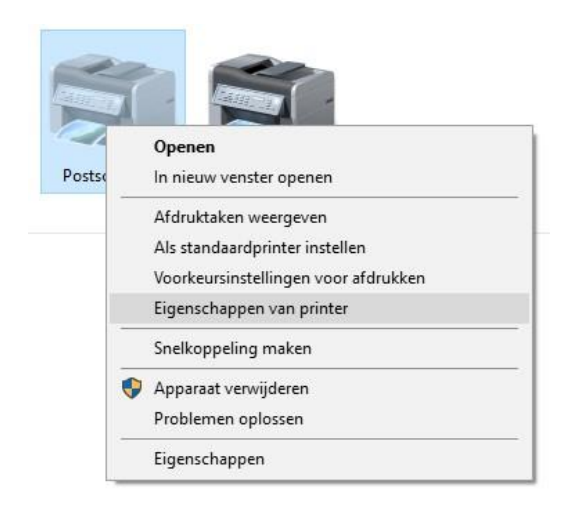

In het volgende venster kiest U voor op het tabblad 'Geavanceerd' voor 'Standaardinstellingen'.

Indien de Postscript driver is geïnstalleerd, kiest U voor 'Uitgebreide Instelling' gevolgd door 'Afdr. Kwaliteit: Geav.'

| elgebruikte instellingen Uitgebreide I                                                                                         | instelling Configuratie/Info                                                                                                    |                                                                                                    |
|----------------------------------------------------------------------------------------------------|----------------------------------------------------------------------------------------------------|----------------------------------------------------------------------------------------------------|
| Huidige instelling                                                                                                    | Menu:                                                                                                    |                                                                                                    |
| Gebruikersinstelling                                                                                                    | Takketup<br>Standaard<br>Papier<br>Kaft/Tus.v.vel/Toew<br>Dub.z./Lay-out/Boekje<br>Utivoerinstellingen<br>Mafkverking<br>Afdr.kwalitelt: Standrd | Afdr.kwaitett Geav. Standaards herstell   In CMYK scheiden, daarna alleen in de opgegeven kleuren afdrukken Image: Cyaan   Id Cyaan Magenta Geel   Id Cyaan Magenta Geel   Id Cyaan Magenta Geel   Id Cyaan Magenta Geel   Id Cyaan Magenta Geel   Id Cyaan Magenta Geel   Id Cyaan Magenta Geel   Id Cyaan Magenta Imagenta   Id Cyaan Imagenta Imagenta   Id Cyaan Imagenta Imagenta   I |
| Documentformaat:<br>A4 (20 x 297 mm)<br>Hetzefde formaat als origineel<br>Verklenen/kreg roten:<br>Aanpassen aan afdrukformaat | I Afdr.kwaliteit: Geav.                                                                                                    |                                                                                                    |
| Samenvatting instellingen<br>Huidige instellingen registr                                                                      |                                                                                                    |                                                                                                    |

**Green Nederland** | Import Export Breinder 20, 6365 CX Schinnen, Nederland Info@greennederland.nl | greennederland.nl Heeft u vragen? Bel ons op: +31 (0)46 451 0300

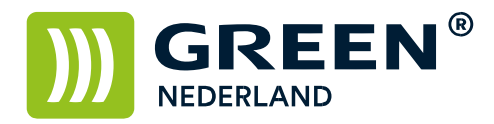

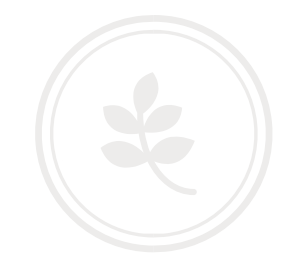

Hier kunt U de optie 'TrueType lettertype' en 'TrueType lettertype downloadopties:' aanpassen aan Uw situatie, deze opties kunnen gewoon aangepast worden totdat U een voor U werkende instelling heeft.

Bevestig dit vervolgens door op 'Toepassen' en 'OK' te drukken.

**Green Nederland** | Import Export Breinder 20, 6365 CX Schinnen, Nederland Info@greennederland.nl | greennederland.nl Heeft u vragen? Bel ons op: +31 (0)46 451 0300